# File Operations using the Open Storage Application

#### **Table of Contents**

Overview

Uploading files to the Open Store Deleting files Downloading files to your desktop from the Open Store Copying selected files to a cloud storage

### Overview

The Open Store Application is used by Vaultastic Admins to browse through the store, upload & download data.

Admins can search through the open store using file attributes such as file name, creation date etc.

The application **integrates with LegacyFlo** to allow admins to **quickly upload data from popular sources such as mailboxes and drives**. This interface is suitable to upload small volumes of data from the sources listed. However for large volumes of data or to upload from other sources, there are alternate upload methods available as explained here. (https://docs.mithi.com/home/uploading-data-to-vaultastic)

Similarly, the application can also be used to **download or move small volumes of data**. However there are different options to move out data as mentioned here (https://docs.mithi.com/home/downloading-data-from-vaultastic)

# Uploading files to the Open Store

# **Deleting files**

- Clicking the **Delete** icon at the end of the row will delete the file permanently from the store.
- Selecting more than one file will show the Delete Selected option in the Actions pane. Click the **Delete Selected** button to remove files from the store.
- As the deleting action is irreversible, the utmost care has to be taken before deleting any file from the store.

## Downloading files to your desktop from the Open Store

- Clicking the **Download** icon at the end of the row will download the file to the machine.
- Selecting more than one file will show the Download Selected option in the Actions pane. Click the Download Selected button to download files from the store to your machine.
- The blue (D) icon will be shown next to the file name indicating the file has been downloaded in the current session.

# Copying selected files to a cloud storage

You can copy selected files to another cloud storage. Supported cloud storages are AWS S3 and Google Cloud Storage

- Select one or more files
- Click on the **Copy Selected Files to S3 bucket icon** to copy the files to the selected S3 bucket. Note, you have to register a S3 bucket to use this option. On submission, a LegacyFlo request is generated which will copy the selected files to the destination S3 bucket in the background.
- Click on the **Copy Selected Files to Google Cloud Storage icon** to copy the files to the selected Google Cloud Storage bucket. Note, you have to register a Google Cloud Storage bucket to use this option. On submission, a LegacyFlo request is generated which will copy the selected files to the destination Google Cloud Storage bucket in the background.